# HOW TO RENEW PARKING USING IPAY88?

#### **STEP 1 - LOGIN**

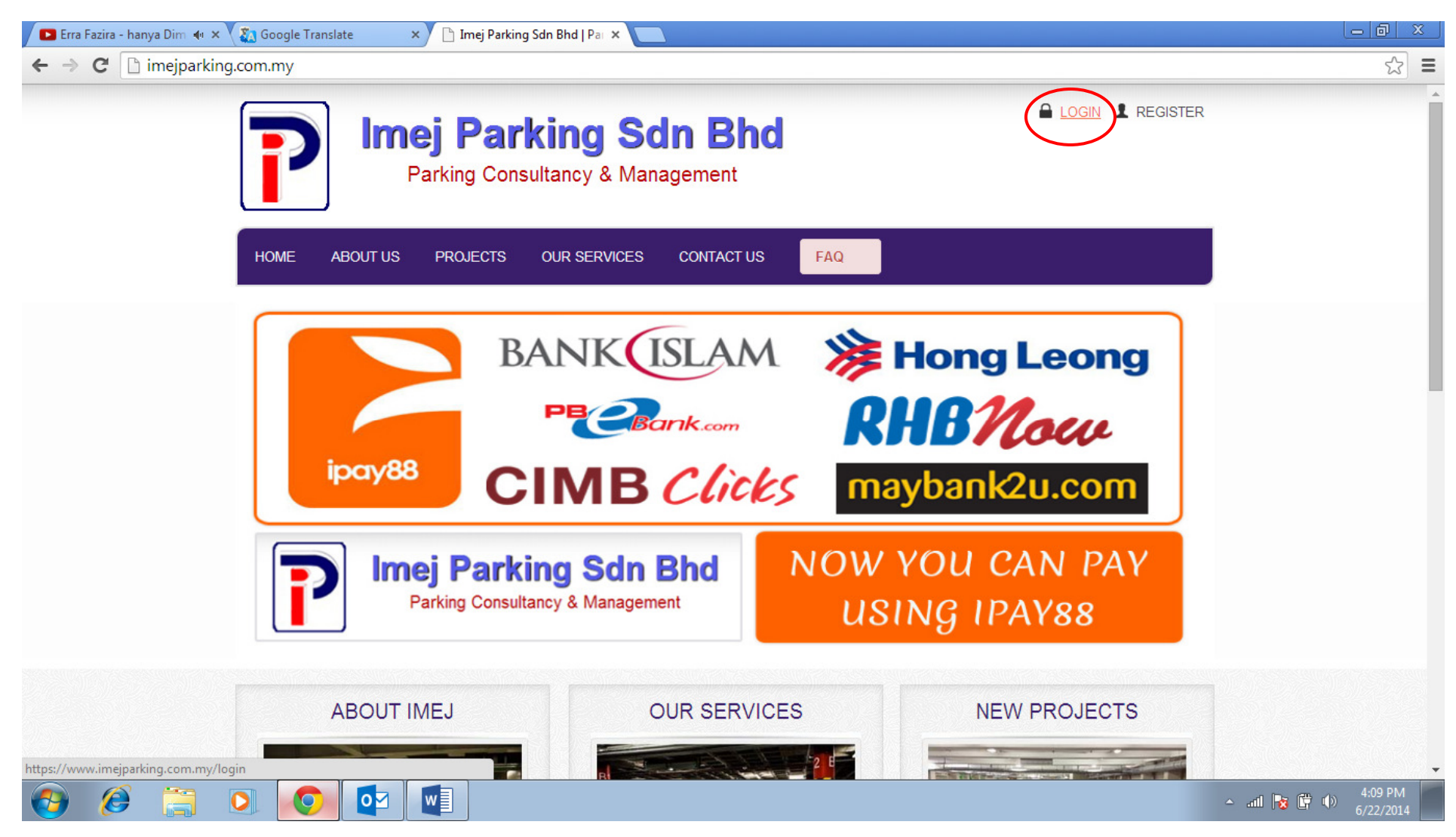

## **STEP 2 – ENTER LOGIN DETAILS**

| 🗈 Erra Fazira - hanya Dim 🐠 🗙 🧞 Google Translate 🛛 🗙 🗅 SIGN IN TO IPOPS   Imej P |                                                                                                    |
|----------------------------------------------------------------------------------|----------------------------------------------------------------------------------------------------|
| ← → C 🔒 https://www.imejparking.com.my/login/                                    | ୍ର ଛୁ =                                                                                                    |
| Parking Consultancy                                                              | Sdn Bhd<br>& Management                                                                                     |
| HOME ABOUT US PROJECTS OUR SE                                                    | ERVICES CONTACT US FAQ                                                                                      |
| USER NAME                                                                        | Not A Member?                                                                                               |
| PASSWORD                                                                         | Existing Customer: Login for first time                                                                     |
| SIGN IN                                                                          | link.<br>First-Time login using IC Number, Click Here<br>First-Time login using Passcard Number, Click Here |
| Forgot your password?                                                            | NOTE: Best performance with SFirefox, SGoogle Chrome<br>or SInternet Explorer 8+ and above.                 |
|                                                                                  |                                                                                                    |

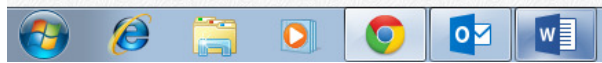

#### STEP 3 – CLICK 'VIEW ACTIVE PARKING' (MAIN MENU)

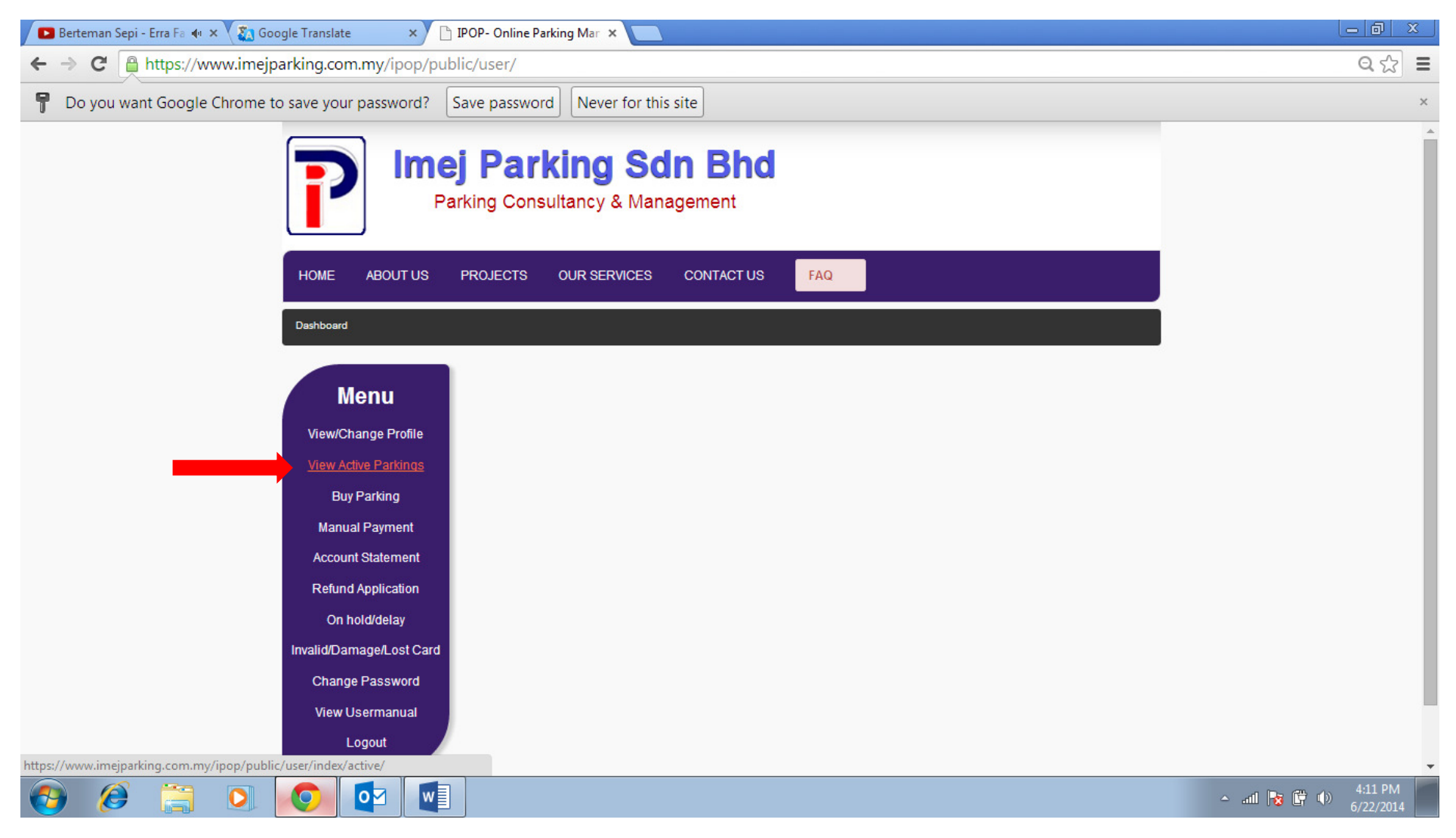

#### STEP 4 – CLICK 'RENEW' BUTTON

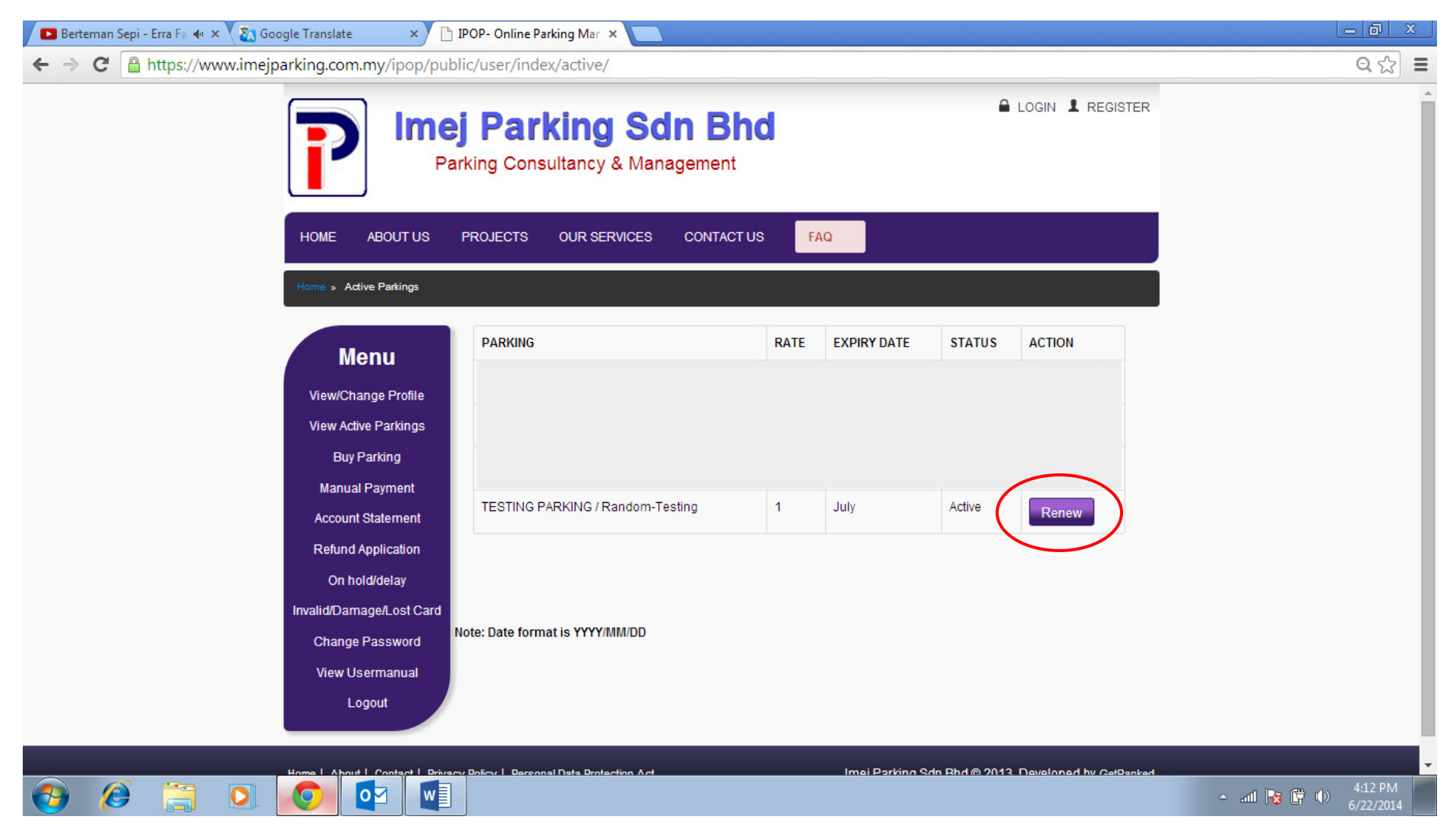

# STEP 5 – ENTER HOW MANY MONTH YOU ARE GOING TO PAY (EXAMPLE 1 MONTH, PLEASE ENTER " 1 " ONLY )

| 📑 IPOPS- Online Parking Manaç 💈 | × 🎦 IPOP- Online Parking Manage 🗙 🦲   |                                                                                                    |              |                                  |                |                           |                     |
|---------------------------------|---------------------------------------|----------------------------------------------------------------------------------------------------|--------------|----------------------------------|----------------|---------------------------|---------------------|
| ← → C 🕯 🔒 https                 | s://www.imejparking.com.my/ipop/pu    | ublic/user/index/active/                                                                                                |              |                                  |                |                           | S 🚳 🛟 🐵 😑           |
|                                 | HOME ABOUT US                         | Park         Please enter for HOW MANY MONTHS         *king Consu         PROJECTS         OUR SERVICES         CONTACT | iparking.com | n.my says: ×<br>RENEW?<br>Cancel | e              | LOGIN I REGISTER          |                     |
|                                 | Home » Active Parkings                |                                                                                                    |              |                                  |                |                           |                     |
|                                 | Мори                                  | PARKING                                                                                                    | RATE         | EXPIRY DATE                      | STATUS         | ACTION                    |                     |
|                                 | View/Change Profile                   | TESTING PARKING / Random-Testing                                                                                        | 1            | November                         | Active         | Renew                     |                     |
|                                 | View Active Parkings                  | TESTING PARKING / Random-Testing                                                                                        | 1            | November                         | Active         | Renew                     |                     |
|                                 | Buy Parking                           | TESTING PARKING / Random-Testing                                                                                        | 1            | July                             | Active         | Renew                     |                     |
|                                 | Account Statement                     |                                                                                                    |              |                                  |                |                           |                     |
|                                 | Refund Application                    |                                                                                                    |              |                                  |                |                           |                     |
|                                 | On hold/delay                         |                                                                                                    |              |                                  |                |                           |                     |
|                                 | Invalid/Damage/Lost Card              |                                                                                                    |              |                                  |                |                           |                     |
|                                 | Logout                                |                                                                                                    |              |                                  |                |                           |                     |
|                                 | N                                     | ote: Date format is YYYY/MM/DD                                                                                          |              |                                  |                |                           |                     |
|                                 | Home   About   Contact   Privad       | xy Policy   Personal Data Protection Act                                                                                |              | Imej Parking                     | Sdn Bhd © 2013 | ). Developed by GetRanked |                     |
|                                 |                                       |                                                                                                    |              |                                  |                |                           |                     |
| 💏 start 🔰 💿 IPOP- Onl           | iline Parking 🧊 New Tab - Google Ch 👔 | Focus V6.003 (Intern 🛛 🗐 iPay88 screenshot Re                                                                           | 2            |                                  |                |                           | 🔿 🗊 😘 🔀 🗐 🛛 3:57 PM |

# **STEP 6 – CLICK "SELECT MONTHS"**

| 🕒 IPOPS- Online Parking Manag 🗴 🕒 IPOP- Online Parking Manage 🗴 💽                                                                                                    |           |
|----------------------------------------------------------------------------------------------------|-----------|
| ← → C f ≜https://www.imejparking.com.my/ipop/public/user/register/test/lock/37693/cp/25885/status/renew/nomn/1                                                                                                    | 🖈 🚳 🛟 💩 😑 |
| LOGIN L REGISTER<br>Parking Consultancy & Management                                                                                                    |           |
| HOME ABOUT US PROJECTS OUR SERVICES CONTACT US FAQ                                                                                                    |           |
| Home » Active Parkings                                                                                                    |           |
| Nenu   View/Change Profile   View/Change Profile   View Active Parkings   Buy Parking   Manual Payment   Account Statement   Refund Application   On hold/delay   Invalid/Damage/Lost Card   Logout <b>Benew Parking Benew Parking Benew Parking Benew Parking Benew Parking Benew Parking Benew Parking Benew Parking Benew Parking Benew Parking Benew Parking Contemported Parking Benew Parking Benew Parking</b> <p< td=""><td></td></p<> |           |
| Home   About   Contact   Privacy Policy   Personal Data Protection Act Imej Parking Sdn Bhd © 2013. Developed by GetRanked                                                                                                    |           |
|                                                                                                    |           |
|                                                                                                    |           |

🛃 Start 🔰 1909- Online Parking ... 🧿 New Tab - Google Ch... 🛛 💂 Focus V6.003 (Intern... 🔯 iPay88 screenshot Re...

🔇 🗊 🏤 🔀 💐 3:57 PM

## STEP 7 – TICK THE MONTH BOX AND THEN CLICK "PAY WITH IPAY88"

| 🕒 IPOPS- Online Parking Manaç 🗙 🕒 IPOP- Online Parking Manage 🗙 🛄                                                                                                    |           |
|----------------------------------------------------------------------------------------------------|-----------|
| ← → C f Laboratory C f Laboratory Community/ipop/public/user/register/test/lock/37693/cp/25885/status/renew/nomn/1                                                                                                    | 🖈 🚳 🛟 💩 😑 |
| LOGIN & REGISTER<br>Parking Consultancy & Management                                                                                                    |           |
| HOME ABOUT US PROJECTS OUR SERVICES CONTACT US FAQ                                                                                                    |           |
| Home » Active Parkings                                                                                                    |           |
| Menu   View/Change Profile   View Active Parkings   Buy Parking   Manual Payment   Account Statement   Refund Application   On hold/delay   Invalid/Damage/Lost Card <b>Menus Active Cardio Content Statement Invalid/Damage/Lost Cardio Content Statement Network Cardio Content Statement Invalid/Damage/Lost Cardio Content Cardio Content Statement Menus Active Cardio Content Statement Network Cardio Content Statement On hold/delay Invalid/Damage/Lost Cardio Content Cardio Content</b> |           |
| Change Password Need Help?: View How to Renew Parking using Ipay88 here                                                                                                    |           |
| Logout                                                                                                    |           |
| Home   About   Contact   Privacy Policy   Personal Data Protection Act Imej Parking Sdn Bhd © 2013. Developed by GetRanked                                                                                                    |           |
|                                                                                                    |           |

🛃 Start 🔰 1909- Online Parking ... 🧕 New Tab - Google Ch... 🛛 🚘 Focus V6.003 (Intern... 🖓 IPay88 screenshot Re...

🔇 🗊 🏤 🔀 💐 3:58 PM

#### **STEP 8 – CLICK 'PROCEED'**

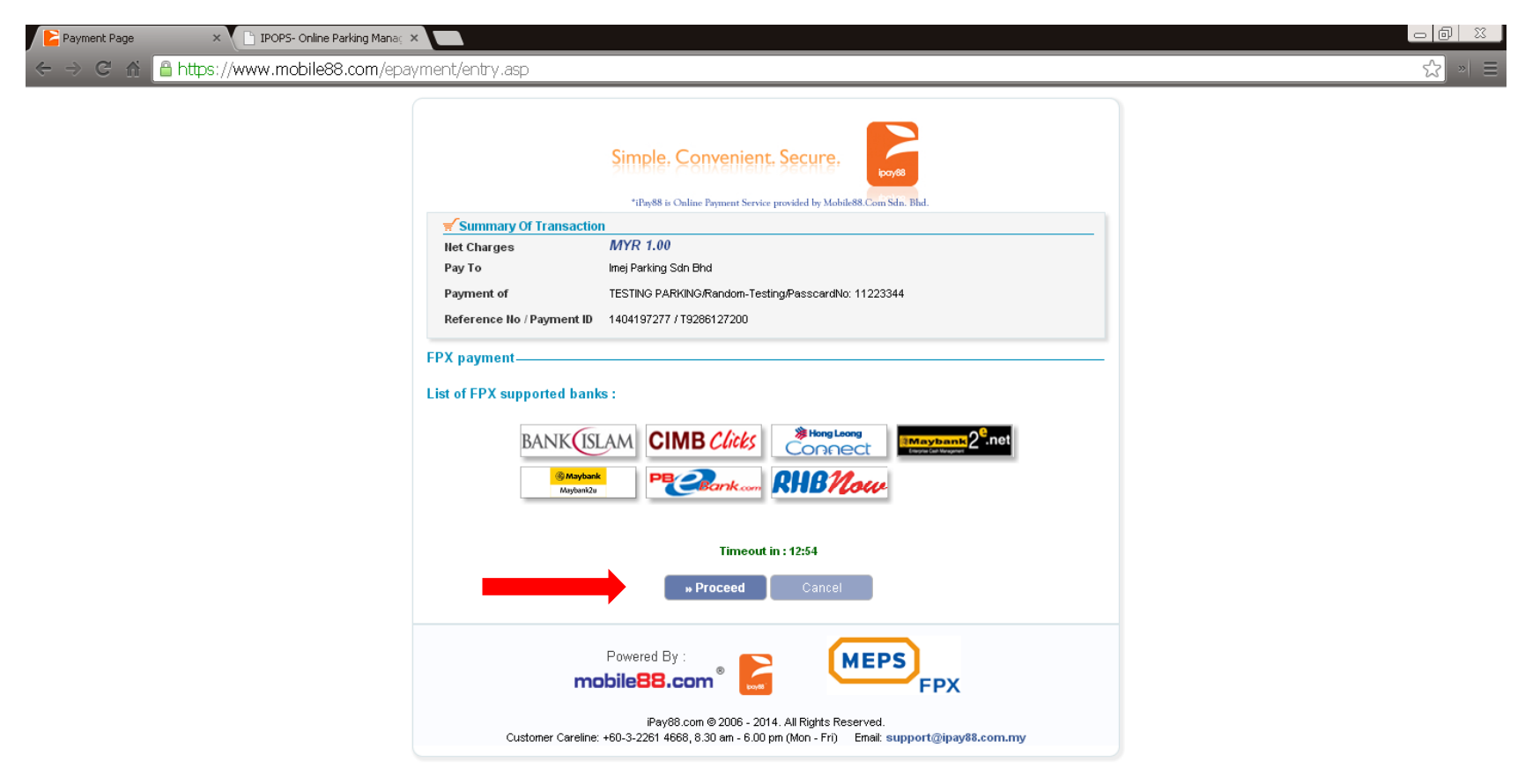

🛃 Start 💿 Payment Page - G... S Skype<sup>TM</sup> - isze93 👩 Inbox - Microsoft ... 🔄 PAYMENT UPDATE... 🔄 iPay88 screenshot... 🗁 Downloads 👔 IPAY88-RENEW.b... 😰 🗘 Desktop 🎽 🖉 💆 🔀 🐼 2:45 PM

#### **STEP 9 – SELECT INTERNET BANKING**

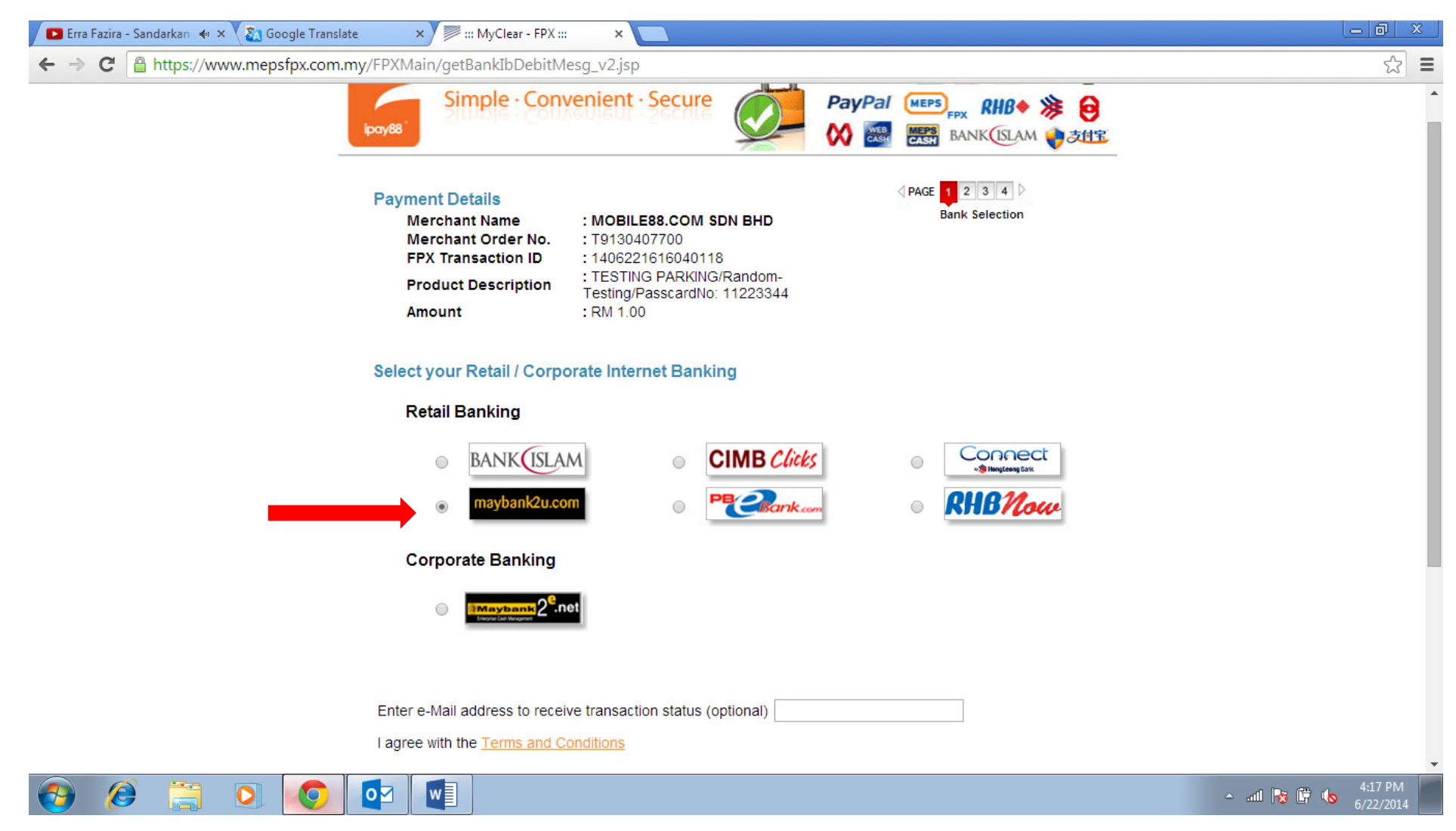

## **STEP 10 – ENTER EMAIL ADDRESS AND CLICK 'AGREE AND CONTINUE' BUTTON**

| 🖪 Erra Fazira - Sandarkan 🔹 🗙 🏹 Google Translate | x 🕅 ::: MyClear - FPX ::: x                                                                                                    |                      |
|--------------------------------------------------|----------------------------------------------------------------------------------------------------|----------------------|
| ← → C 🔒 https://www.mepsfpx.com.my/F             | PXMain/getBankIbDebitMesg_v2.jsp                                                                                                    | ☆ =                  |
|                                                  | FPX Transaction ID       : 1406221616040118         Product Description       : TESTING PARKING/Random-<br>Testing/PasscardNo: 11223344         Amount       : RM 1.00                                                                                                    | •                    |
| S                                                | elect your Retail / Corporate Internet Banking<br>Retail Banking                                                                                                    |                      |
|                                                  | BANK (ISLAM     CIMB Clicks     Cime connect     maybank2u.com     Prescret     Support Banking                                                                                                    |                      |
|                                                  | Maybank 2 <sup>e</sup> .net                                                                                                    |                      |
| E                                                | inter e-Mail address to receive transaction status (optional) noni@imej.com.my                                                                                                    |                      |
|                                                  | <ul> <li>Please disable your pop-up blocker. For more information, <u>please click here</u></li> <li>On some browser, you may see the Transaction Response displayed in two (2) tabs. This will not affect your transaction. For more information, <u>please click here</u></li> <li>Please do not click on browser's back button, refresh or close this page.</li> </ul> |                      |
|                                                  | Agree and Continue Cancel                                                                                                    | 4:17 PM<br>6/22/2014 |

- System will link to login page for selected bank

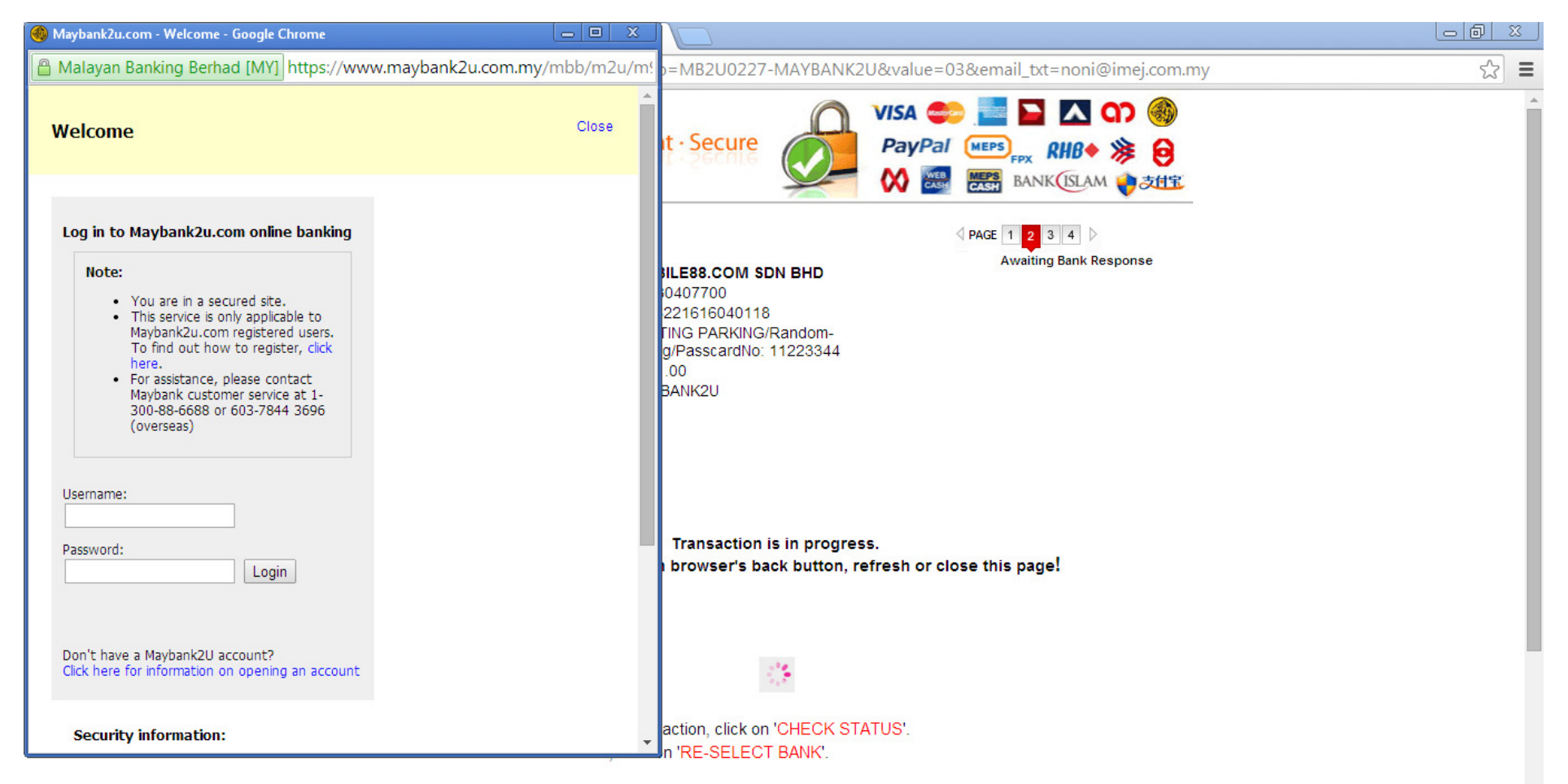

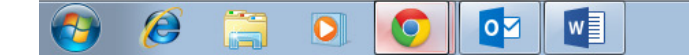

#### **STEP 11 – ENTER LOGIN DETAILS**

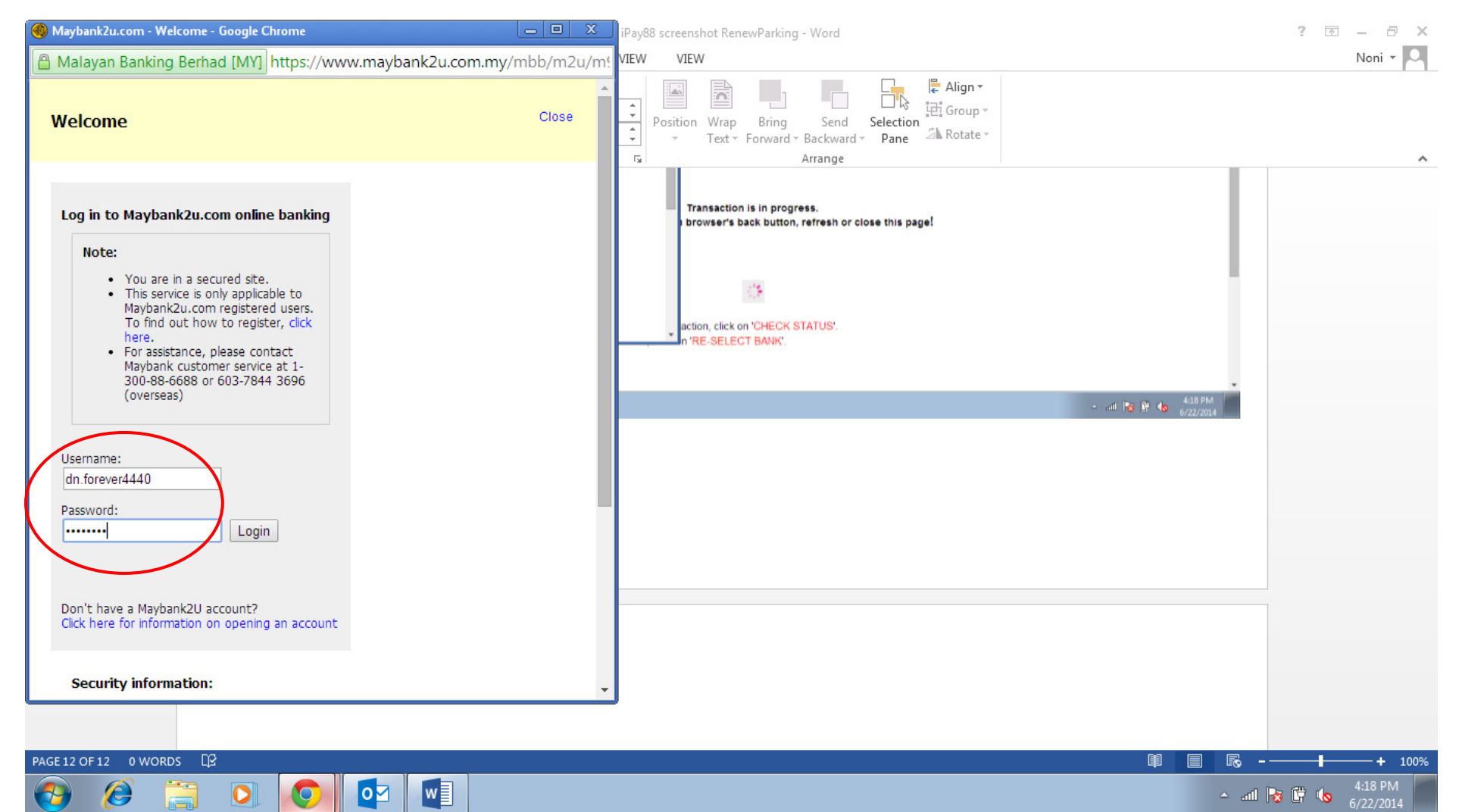

## **STEP 12 – CLICK 'CONTINUE' BUTTON**

| 🚳 Maybank2u.com - Welcome - Google Chrome 📃 🔲 🗙                             | iPay88 screenshot RenewParking - Word | ? 🗹 – 🗗 🗙            |
|-----------------------------------------------------------------------------|---------------------------------------|----------------------|
| Alayan Banking Berhad [MY] https://www.maybank2u.com.my/mbb/m2u/m           | VIEW VIEW                             | Noni 👻 🗢             |
| Do you want Google Chrome t     Save password     Never for this site     × | Position Wrap Bring Send Selection    |                      |
| FPX Payment Logout                                                          | rs Arrange                            | ^                    |
| Note:<br>You are in a secured site.                                         |                                       |                      |
| Payee name: MOBILE88.COM SDN BHD                                            | BB 🗐 🗟 - 🗕 + 100%                     |                      |
| Bill account number: T9130407700                                            | - att 🎼 🛱 🌜 418 PM<br>6/22/2014       |                      |
| Amount: RM1.00 Continue maybank2u.com                                       |                                       |                      |
| naybank20.0011                                                              |                                       |                      |
|                                                                             |                                       | -                    |
|                                                                             |                                       |                      |
|                                                                             |                                       |                      |
|                                                                             |                                       |                      |
|                                                                             |                                       |                      |
| PAGE 13 OF 13 0 WORDS D                                                     | 印 目 局 -                               | + 100%               |
|                                                                             | الله. ٢                               | 4:19 PM<br>6/22/2014 |

# - System will ask to request TAC number

| 🔫 Maybank2u.com - Welcome - Google Chrome 📃 🔍 💥                                                                                               | , iPay88 screenshot RenewParking - Word                                         | ? 🗹 – 🗗 🗙                     |
|----------------------------------------------------------------------------------------------------|---------------------------------------------------------------------------------|-------------------------------|
| Alayan Banking Berhad [MY] https://www.maybank2u.com.my/mbb/m2u/m                                                                             | VIEW VIEW                                                                       | Noni 👻 🔍                      |
| FPX Payment Logout                                                                                                    | Position Wrap Bring Send Selection     Text * Forward * Backward * Pane Arrange | ^                             |
| Note<br>You are in a secured site.<br>This transaction requires a TAC (What is a TAC? <sup>(1)</sup> )<br>Request a TAC number <sup>(1)</sup> | Continue                                                                        |                               |
| From account: 562852104359 PMA Payee name: MOBILE88.COM SDN BHD Bill account number: T9130407700 Amount: RM1.00 TAC: Confirm or Go back       | 3월 프 63 + 100%<br>- ent 1월 약 45 6/22/2014                                       |                               |
| maybank2u.com                                                                                                    |                                                                                 |                               |
| PAGE 14 OF 14 0 WORDS                                                                                                    |                                                                                 | + 100%                        |
|                                                                                                    | ▲ a                                                                             | 11 😼 🛱 🍫 4:19 PM<br>6/22/2014 |

## - Received TAC number via SMS

| 🔞 Maybank2u.com - Welcome - Google Chrome                                                                                                    | liPay88 screenshot RenewParking - Word                                                                                                    | ? 🗹 – 🗗 🗙            |
|----------------------------------------------------------------------------------------------------|----------------------------------------------------------------------------------------------------|----------------------|
| Alayan Banking Berhad [MY] https://www.maybank2u.com.my/mbb/m2u/r                                                                                                    | VIEW VIEW                                                                                                    | Noni 🔻 🕰             |
| Transaction Authorisation Code - (TAC) Close this window                                                                                                    | Position Wrap Bring Send Selection<br>Text + Forward + Backward + Pane Rotate +<br>Arrange                                                                                                    | ~                    |
| TAC Request         Note:<br>Your TAC can only be used for ONE transaction only. You need to request for<br>another TAC to perform another transaction that requires TAC.         Your TAC Request is successful (22 Jun 2014 16:22:56).         Your TAC number will be sent via USSD or SMS to your registered mobile phone<br>number 012-662XXXX |                                                                                                    |                      |
| maybank2u.com                                                                                                    | Image: Spin of the spin of the spin |                      |
| maybank2u.com                                                                                                    |                                                                                                    |                      |
| PAGE 15 OF 15 0 WORDS                                                                                                    | 印 🗐 🗐 🐻                                                                                                    | + 100%               |
| 🧑 🤌 🚞 🖸 🧔                                                                                                    | - all                                                                                                    | 4:20 PM<br>6/22/2014 |

## STEP 13 – KEY-IN TAC NUMBER AND CLICK 'CONFIRM' BUTTON

| 🚳 Maybank2u.com - Welcome - Google Chrome 📃 📃 🗙                                                                                  | iPay88 screenshot RenewParking - Word                                               | ? 🗹 – 🗗 🗙                    |
|----------------------------------------------------------------------------------------------------|-------------------------------------------------------------------------------------|------------------------------|
| Alayan Banking Berhad [MY] https://www.maybank2u.com.my/mbb/m2u/m                                                                | VIEW VIEW                                                                           | Noni 🝷 🔍                     |
| FPX Payment Logout                                                                                                    | Position Wrap Bring Send Selection     Text ← Forward ← Backward ← Pane     Arrange | ~                            |
| Note<br>You are in a secured site.                                                                                               | 7 Go back                                                                           |                              |
| This transaction requires a TAC (What is a TAC? 여)<br>Request a TAC number 역                                                     |                                                                                     |                              |
| From account: 562852104359 PMA<br>Payee name: MOBILE88.COM SDN BHD<br>Bill account number: T9130407700<br>Amount: RM1.00<br>TAC: | B8 E5 - + 100%<br>- att 16 UH 6 420 PM<br>6/22/2014                                 |                              |
| maybank2u.com                                                                                                    |                                                                                     |                              |
|                                                                                                    |                                                                                     |                              |
| PAGE 16 OF 16 0 WORDS LY                                                                                                    |                                                                                     | + 100%                       |
|                                                                                                    | A aff                                                                               | 1 😼 🛱 🍫 4:20 PM<br>6/22/2014 |

- Receipt will be generated to notify successful payment

| 🛞 Maybank2u.com - Welcome - Google Chrome 📃 🔍 💥                                                                   | j iPay88 screenshot RenewParking - Word                                          | ? 🗹 – 🗗 🗙                   |
|----------------------------------------------------------------------------------------------------|----------------------------------------------------------------------------------|-----------------------------|
| Alayan Banking Berhad [MY] https://www.maybank2u.com.my/mbb/m2u/m                                                 | VIEW VIEW                                                                        | Noni 👻 🔍                    |
| FPX Payment Logout                                                                                                | Position Wrap Bring Send Selection     Text + Forward + Backward + Pane Rotate + | ~                           |
| Note:<br>You are in a secured site.                                                                               | r Go back                                                                        |                             |
| Status: Successful<br>Reference number: 2054139608<br>Transaction date: 22 Jun 2014<br>Transaction time: 16:24:08 |                                                                                  |                             |
| Amount: RM1.00                                                                                                    |                                                                                  |                             |
| From account 562852104359 PMA                                                                                     | 80 🚍 55                                                                          |                             |
| Buyer name CMS: NONI SUHAILA BINTI MUHAMA                                                                         |                                                                                  |                             |
| Bill account number: T9130407700                                                                                  |                                                                                  |                             |
| New account balance:                                                                                              |                                                                                  |                             |
|                                                                                                    |                                                                                  |                             |
| Print receipt                                                                                                    |                                                                                  |                             |
|                                                                                                    |                                                                                  |                             |
|                                                                                                    |                                                                                  |                             |
| maybank2u.com                                                                                                    |                                                                                  |                             |
|                                                                                                    |                                                                                  |                             |
|                                                                                                    |                                                                                  |                             |
| L                                                                                                    | J                                                                                |                             |
|                                                                                                    |                                                                                  |                             |
| PAGE 17 OF 17 0 WORDS 다운                                                                                          |                                                                                  | <b>o</b> + 100%             |
| 🚱 🥖 🚍 💽 💽 🕎                                                                                                    | <b>▲</b>                                                                         | ail 🎼 🛱 🍤 4:21 PM 6/22/2014 |

## **STEP 14 – SAVE RECEIPT FOR REFERENCE**

| 🊳 Maybank2u.co                | m - Welcome - Google Chrome                         |                                                                                                    | PICTURE TOOLS                                                                                                    | ? 🗹 – 🗗 🗙                   |
|-------------------------------|-----------------------------------------------------|----------------------------------------------------------------------------------------------------|----------------------------------------------------------------------------------------------------|-----------------------------|
| 🔒 Malayan Ba                  | anking Berhad [MY] https://www.                     | .maybank2u.com.my/mbb/m2u/m                                                                                                    | IEW VIEW FORMAT                                                                                                    | Noni 🔻 🔍                    |
| Print<br>Total: <b>1 page</b> | Save Cancel                                         | All Andrew Andrew | Position       Wrap       Bring       Send       Selection       Selection         *       Text *       Forward *       Backward *       Pane       Artrange | ^                           |
| Destination                   | Save as PDF                                         | Ter mana kalan Kirigita M                                                                                                    |                                                                                                    |                             |
| Pages                         | <ul> <li>All</li> <li>e.g. 1-5, 8, 11-13</li> </ul> |                                                                                                    | TO E DE - 4 DEN<br>- va No Re 40 - Admini                                                                                                    |                             |
| Layout                        | <ul> <li>Portrait</li> <li>Landscape</li> </ul>     |                                                                                                    | receipt                                                                                                    |                             |
| Margins                       | Default 👻                                           |                                                                                                    |                                                                                                    |                             |
| Options                       | Headers and footers                                 |                                                                                                    |                                                                                                    |                             |
|                               | Background colors and<br>images                     |                                                                                                    | - and Re III 65                                                                                                    |                             |
| Print using sys               | stem dialog (Ctrl+Shift+P)                          |                                                                                                    |                                                                                                    |                             |
|                               |                                                     |                                                                                                    |                                                                                                    |                             |
| PAGE 17 OF 17 0               | owords Ω2                                           |                                                                                                    |                                                                                                    | + 100%                      |
| 👩 🤌                           |                                                     |                                                                                                    | -                                                                                                    | anl 😼 🛱 🌜 4:21 PM 6/22/2014 |

# **IMPORTANT NOTICE** Please wait for <u>30 seconds</u> to allow system to be redirected to IPOPS portal and your payment will be automatically updated

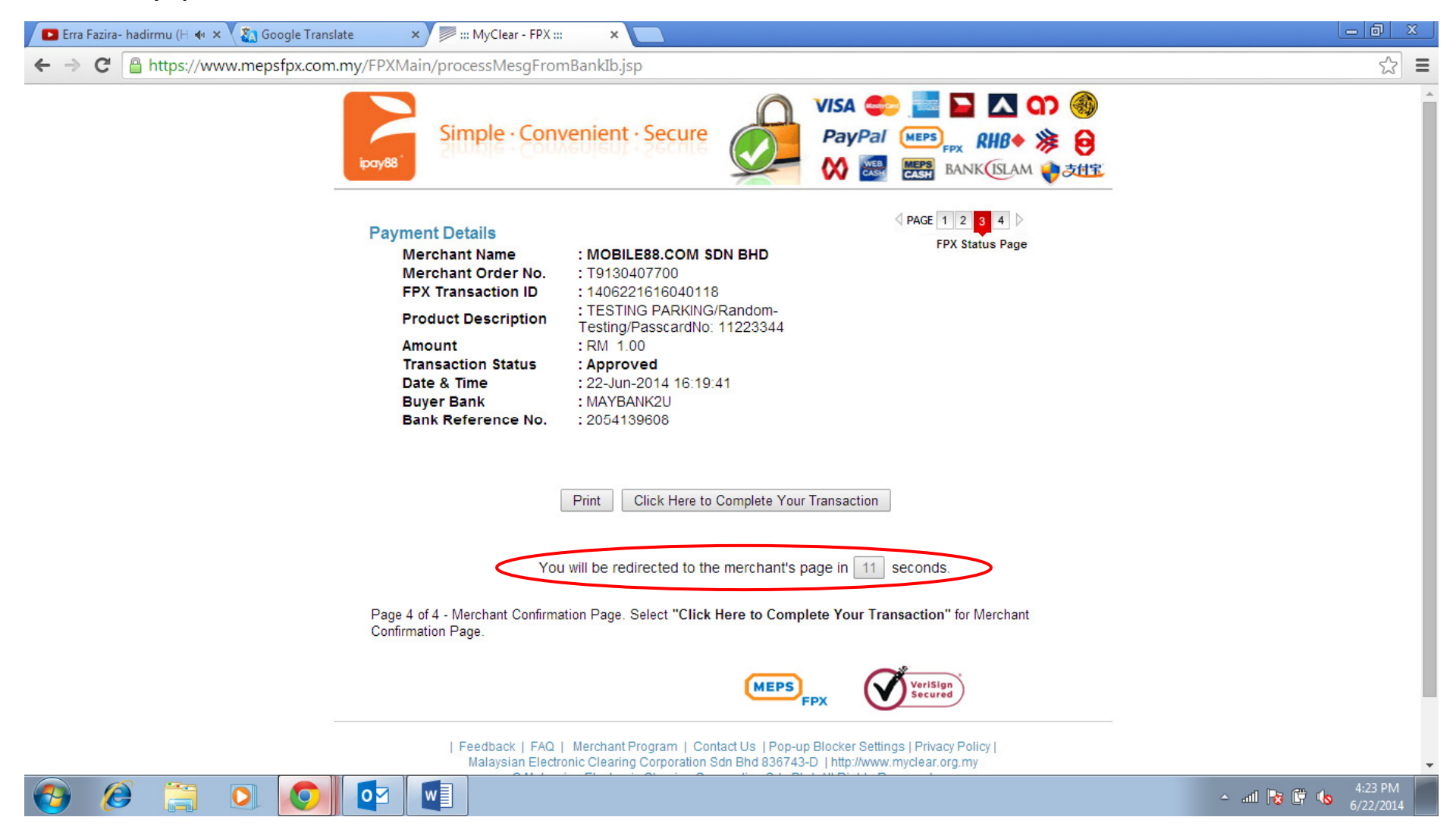

- IPOPS portal will show message that you payment has been successfully completed

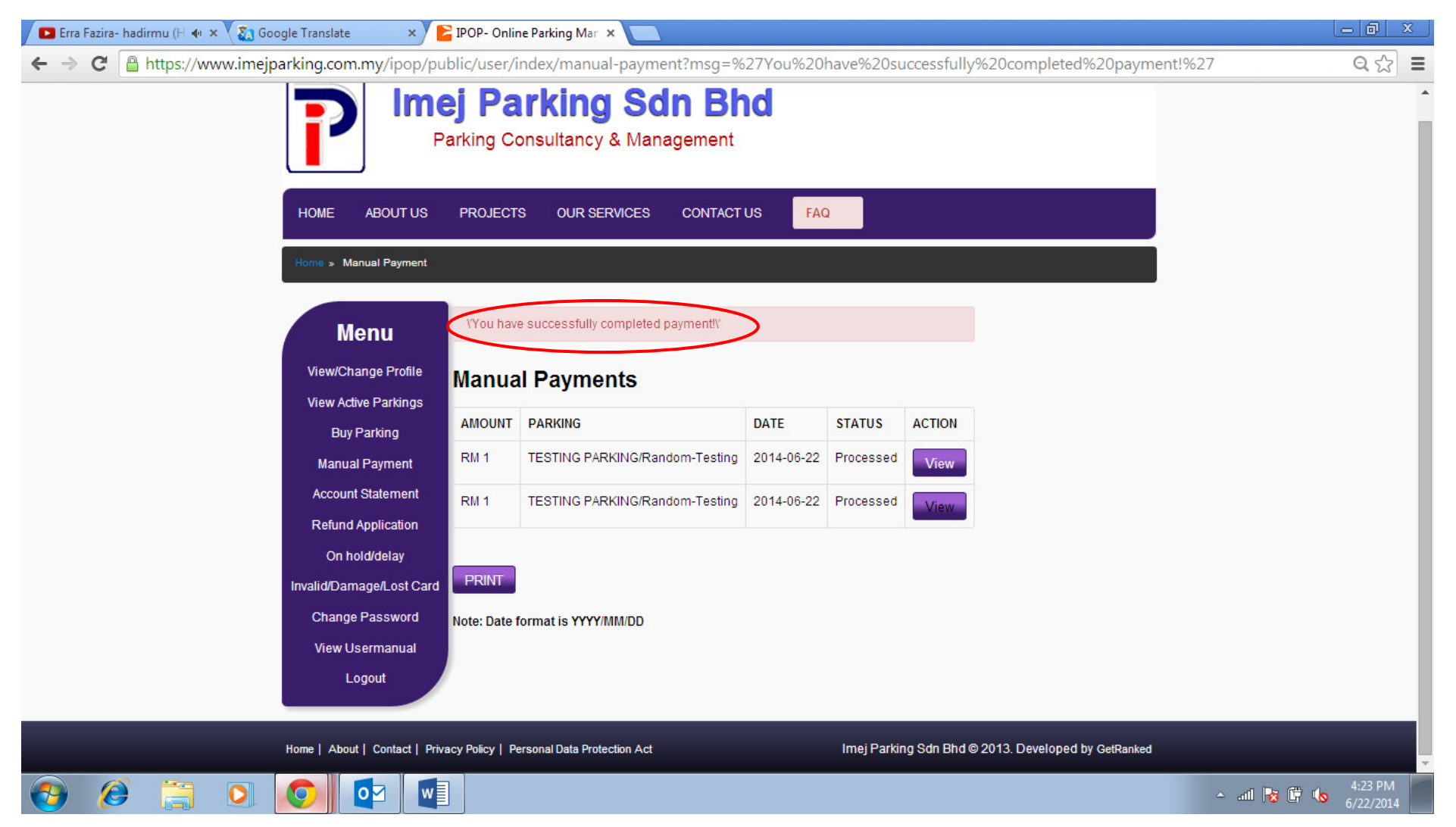

| 🕨 Erra Fazira- hadirmu (H 🐠 🗙 🏹 Google Translate 🛛 🗙 🎦 | IPOP- Online Parking Mar × |                                |       |
|--------------------------------------------------------|----------------------------|--------------------------------|-------|
| ← → C 🔒 https://www.imejparking.com.my/ipop/pub        | olic/user/index/update-m   | nanual-payment/lock/17189      | 요 ☆ 🔳 |
|                                                        |                            |                                | <br>• |
| Home » Manual Payment » U                              | lpdate Manual Payment      |                                |       |
|                                                        |                            |                                |       |
| Menu                                                   | VIEW                       | PAYMENT DETAILS                |       |
| View/Change Profile                                    |                            |                                |       |
| View Active Parkings                                   | PAYMENT STATUS             | PROCESSED                      |       |
| Buy Parking                                            |                            |                                |       |
| Manual Payment                                         | PARKING                    | TESTING PARKING/Random-Testing |       |
| Account Statement                                      | AMOUNT                     | 1                              |       |
| Refund Application                                     |                            |                                |       |
| On hold/delay                                          | PASSCARD NUMBER            | 11223344                       |       |
| Invalid/Damage/Lost Card                               |                            | RENEW                          |       |
| Change Password                                        | PATMENT FORFOSE            |                                |       |
| View Usermanual                                        | PAYMENT DATE               | 2014-06-22                     |       |
| Logout                                                 | TRANCACTION                | T0120407700                    |       |
|                                                        | REFERENCE NUMBER           | 19130407700                    |       |
|                                                        | PAYMENT TYPE               | Cheque                         |       |
|                                                        | 1771MENT THE               | chicker                        |       |
|                                                        | PAYMENT CHANNEL            | IPAY88                         |       |
|                                                        | PAYMENT MONTH              | 07                             |       |
|                                                        |                            | 1                              |       |
| 📀 🤌 🚞 🖸 💽 💽                                            |                            |                                | ▲     |

- Click manual payment at main menu to view back successful payment

- Click 'View Active Parking' at main menu to see when is the next payment will be due

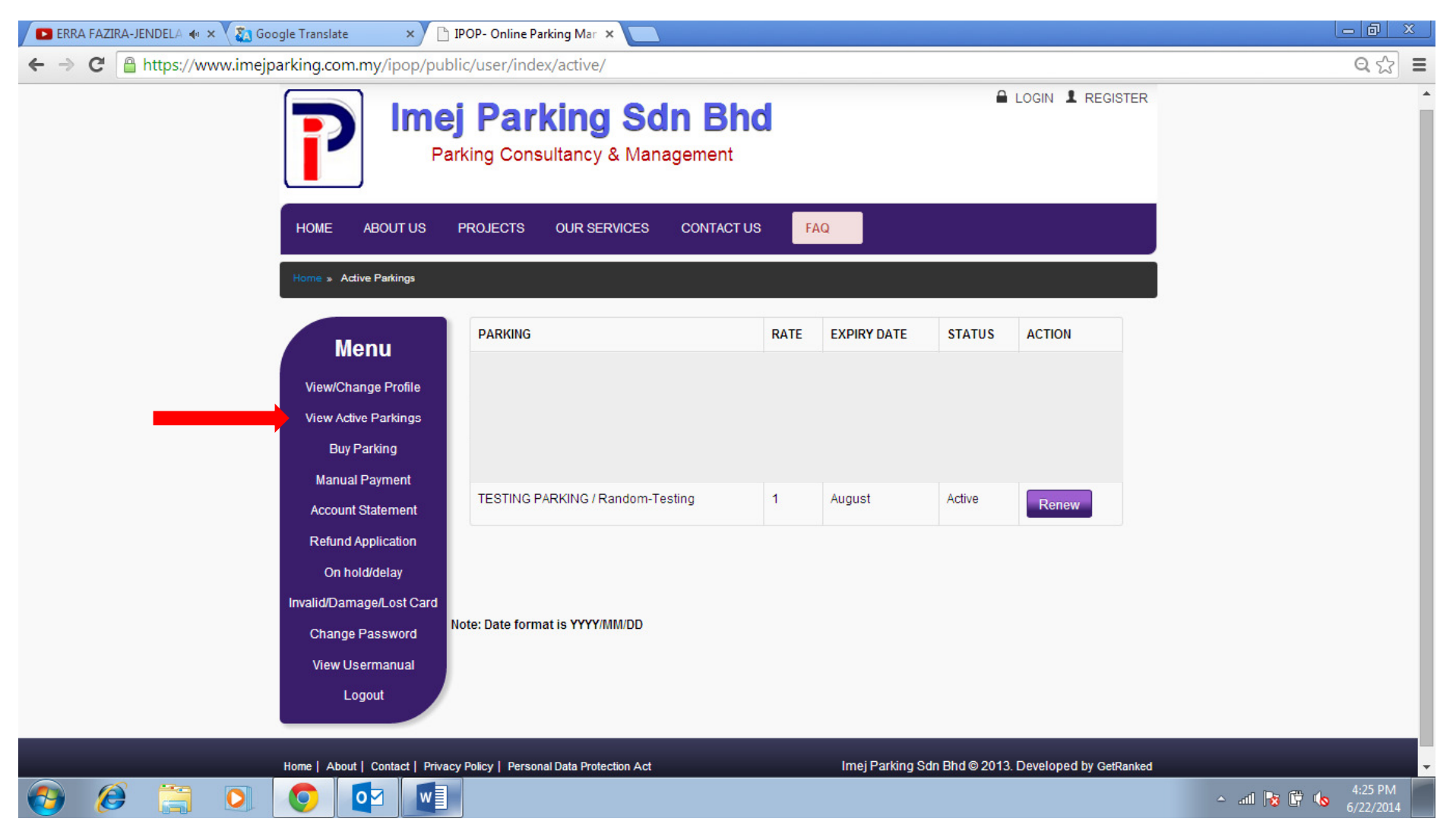

- Click 'Account Statement' to view and print receipt

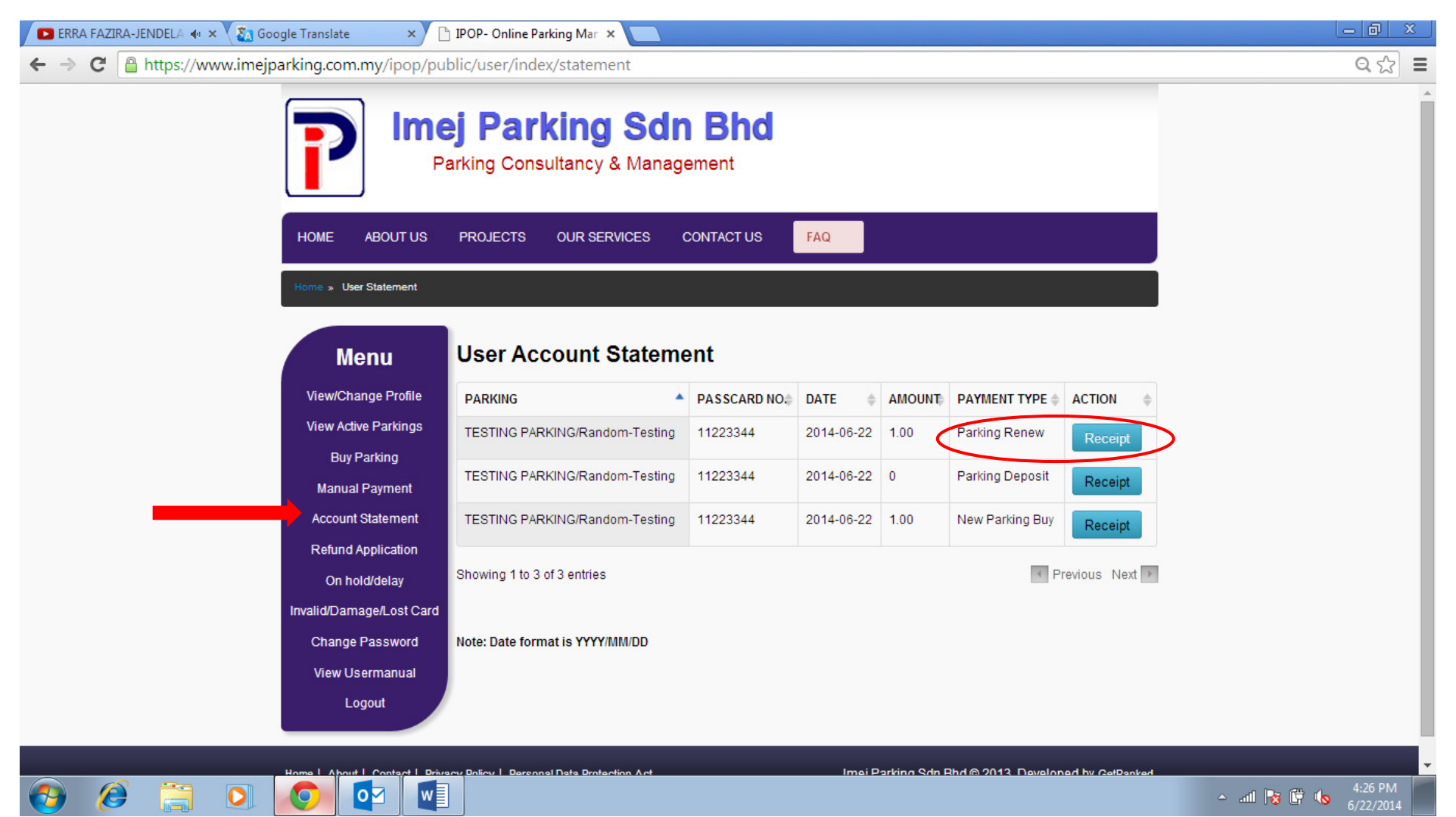

# - Renew parking receipt

| ERRA FAZIRA-JEND | ELA 🐠 🗙 🗙 Goog                                                                                                    | gle Translate 🛛 🗙      | 🕒 IPOP- Online Parking Mar 🗙       | IPOPS- Onl      | ine Parking N  | Aa 🗙 🔼 |                   |                  |                   |        | - 0 ×   |
|------------------|----------------------------------------------------------------------------------------------------|------------------------|------------------------------------|-----------------|----------------|--------|-------------------|------------------|-------------------|--------|---------|
| ← ⇒ C ▲ htt      | C Attps://www.imejparking.com.my/ipop/public/user/index/receipt/id/19412                                                                                                    |                        |                                    |                 |                |        |                   |                  | ର 🖒 🔳             |        |         |
|                  | Imej Parking Sdn Bhd (214379-U)<br>(Parking Consultancy & Management)<br>Head Office : Wisma Imej, 7-1, Jalan BK 5A/2, Bandar Kinrara<br>47180 Puchong, Selangor Darul Ehsan, Malaysia<br>Tel : 03-8070 1399, Fax : 03-8070 3810        |                        |                                    |                 |                |        |                   |                  |                   |        |         |
|                  | Dear MR/MS DANIAL ISKANDAR GOH,<br>Your payment has been processed and summary of payment has been given below. If you have any questions or queries, please feel free to<br>contact us at 03-8070 1399.<br>Official Receipt Ref: 19412 |                        |                                    |                 |                |        |                   |                  |                   |        |         |
|                  |                                                                                                    | Customer Name          | Parking                            | Passcard<br>No. | Date           | Amount | Payment<br>Months | Payment<br>Type  | Payment<br>Status |        |         |
|                  |                                                                                                    | DANIAL ISKANDAR<br>GOH | TESTING PARKING/Random-<br>Testing | 11223344        | 2014-06-<br>22 | 1.00   | 07                | Parking<br>Renew | Success           |        |         |
|                  |                                                                                                    | Please note that park  | ing fee is inclusive of 6% service | e tax.          | P              | 1 1    |                   |                  | 1                 |        |         |
| 👩 🙆 (            |                                                                                                    | 🧿 🔯 🛽                  | v 📃                                |                 |                |        |                   |                  |                   | ≏ atil | 4:26 PM |

# Once the payment is successful, you will receive 2 emails for payment status notification:

## 1) EMAIL RECEIVED FROM FPX SUPPORT TEAM

| 🔤 🔒 ් ර                      | i ↑ ↓ =                                                             |                                                                             | FPX Transaction Status - M | ? 🗹 – 🗗 🗙                  |                                        |   |
|------------------------------|---------------------------------------------------------------------|-----------------------------------------------------------------------------|----------------------------|----------------------------|----------------------------------------|---|
| FILE MESSA                   | AGE                                                                 |                                                                             |                            |                            |                                        |   |
| ि Ignore X<br>SJunk → Delete | Reply Reply Forward En More ~                                       | CLICKS_info - n 🕞 To Manager<br>Team Email 🤤 Reply & Delete<br>Y Create New | A Nove Actions ▼           | Mark Follow<br>Unread Up • | the Find<br>anslate<br>↓ Select ↓ Zoom |   |
| Delete                       | Respond                                                             | Quick Steps                                                                 | r⊒ Move                    | Tags 🕞                     | Editing Zoom                           | ~ |
| Sun 6/<br>fpx_p<br>FPX Tr    | 22/2014 4:21 PM<br>bymt_supp@myclear.org.my<br>ransaction Status    |                                                                             |                            |                            |                                        |   |
| To noni@imej.com.n           | ny                                                                  |                                                                             |                            |                            |                                        |   |
| Dear Custon                  | ner,                                                                |                                                                             |                            |                            |                                        |   |
| Thank you fe<br>We are plea: | or using the FPX service.<br>sed to inform you that the following ( | online payment via FPX is <b>successful:</b>                                |                            |                            |                                        |   |
| FPX Transac                  | tion ID                                                             | : 1406221616040118                                                          |                            |                            |                                        |   |
| Date & Time                  |                                                                     | : 22-Jun-2014 04:19:41 PM                                                   |                            |                            |                                        |   |
| Merchant Na                  | ime                                                                 | : MOBILE88.COM SDN BHD                                                      |                            |                            |                                        |   |
| Merchant Or                  | der No.                                                             | : T9130407700                                                               |                            |                            |                                        |   |
| Seller Order                 | No.                                                                 | : T9130407700                                                               |                            |                            |                                        |   |
| Buyer Bank                   |                                                                     | : MAYBANK2U                                                                 |                            |                            |                                        |   |
| Debit Status                 |                                                                     | : 00                                                                        |                            |                            |                                        |   |
| Credit Status                | S                                                                   | : 00                                                                        |                            |                            |                                        |   |

Transaction Amount (RM) : 1.00

Thank you for using the FPX service.

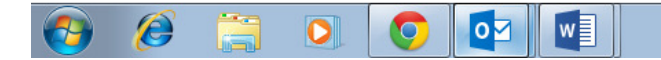

Ŧ

## 2) EMAIL RECEIVED FROM IPAY88 SUPPORT TEAM

| S 🛛 🔁 🖾                                                                                                    | 5 ↑ J = iPay88 - Payment details (Ref# T9130407700) - Message (HTML)                                                                                                    |                                                                                                    |                               |             |                         |      |   | <b>★</b> – | 8 | × |
|----------------------------------------------------------------------------------------------------|----------------------------------------------------------------------------------------------------|----------------------------------------------------------------------------------------------------|-------------------------------|-------------|-------------------------|------|---|------------|---|---|
| FILE MESSA                                                                                                    | GE                                                                                                    |                                                                                                    |                               |             |                         |      |   |            |   |   |
| lgnore X<br>SJunk∗ Delete                                                                                                    | Reply Reply Forward I More *                                                                                                    | <ul> <li>CLICKS_info - n</li> <li>□ Team Email</li> <li>□ Team Email</li> <li>□ Create New</li> </ul> |                               | Mark Follow | Translate<br>→ Select → | Zoom |   |            |   |   |
| Delete                                                                                                    | Respond                                                                                                    | espond Quick Steps IV Move Tags IV Editing Zoom                                                       |                               |             |                         |      |   |            |   | ~ |
| Sun 6/2<br>iPay88<br>iPay88<br>To DANIAL ISKANDA<br>Click here to dow                                                                         | 22/2014 4:24 PM<br>8 Sales <sales@ipay88.com.my><br/>• <b>Payment details (Ref# T9130407700)</b><br/>R GOH<br/>vnload pictures. To help protect your pri</sales@ipay88.com.my> | ivacy, Outlook prevented automatic download                                                           | of some pictures in this mess | sage.       |                         |      |   |            |   |   |
|                                                                                                    |                                                                                                    |                                                                                                    |                               |             |                         |      |   |            | ſ |   |
| Deal DANIAL ISRANDAR GOIL,                                                                                                    |                                                                                                    |                                                                                                    |                               |             |                         |      |   |            |   |   |
| We are pleased to inform you that your online payment via iPay88 is successful. Your credit card/bank account has been debited with MYR 1.00. |                                                                                                    |                                                                                                    |                               |             |                         |      |   |            | Г |   |
| Please note that MOBILE88.COM SDN BHD will be listed in your credit card/bank statement for this transaction.                                 |                                                                                                    |                                                                                                    |                               |             |                         |      |   |            |   |   |
| Transaction E                                                                                                    | <u>)etail</u><br>Order No : 1403424961                                                                                                    |                                                                                                    |                               |             |                         |      |   |            |   |   |
| Transaction ID : T9130407700                                                                                                    |                                                                                                    |                                                                                                    |                               |             |                         |      |   |            |   |   |
| Transaction Date : 22-Jun-2014 4:17:42 PM                                                                                                    |                                                                                                    |                                                                                                    |                               |             |                         |      |   |            |   |   |
| Pav                                                                                                    | Payment Type: FPX                                                                                                    |                                                                                                    |                               |             |                         |      |   |            |   |   |
| Product I                                                                                                    | Description : TESTING PARKING/Random-<br>Testing/PasscardNo: 11223344                                                                                                    |                                                                                                    |                               |             |                         |      |   |            |   |   |
| *****                                                                                                    | *****                                                                                                    | ********                                                                                              | ******                        |             |                         |      |   |            |   |   |
| <u>Customer Support</u><br>If you have any questions about our product and services,                                                          |                                                                                                    |                                                                                                    |                               |             |                         |      |   |            |   |   |
| please conta                                                                                                    | ct Imej Parking Sdn Bhd dire                                                                                                    | ectly at:                                                                                             |                               |             |                         |      |   |            |   |   |
| Email: ipops@imej.com.my                                                                                                    |                                                                                                    |                                                                                                    |                               |             |                         |      | [ | Ŧ          |   |   |

#### Email: ipops@imej.com.my

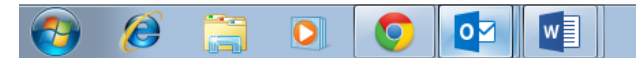

▲ .atll 😼 🛱 🍾 5:03 PM 6/22/2014